## How to Show Report Settings screen before report preview

Follow the steps below on how to show Report Settings screen when generating report.

1. Create a New financial report or Open an existing one.

| Check the SI   | now    | Report Settin      | ngs checkbox   | Χ. |       |           |           |                        |   |
|----------------|--------|--------------------|----------------|----|-------|-----------|-----------|------------------------|---|
| Report Builder | - Inco | me Statement A     |                |    |       |           |           |                        | - |
| New Save S     | earch  | Delete Undo        | Generate Close |    |       |           |           |                        |   |
| Details        |        |                    |                |    |       |           | Let et al |                        |   |
| Report Name:   | Incor  | me Statement A     |                |    | Desc  | ription:  | Inco      | me statement summary   |   |
| Row            | Incor  | me Statement A ro  | w              | ~  |       |           |           |                        |   |
| Column         | Curre  | ent and Previous o | olumn          | ~  | Orier | ntation:  | Port      | rait                   |   |
| Header & Foo   | oter   |                    |                |    |       |           |           |                        |   |
| ✓ Page He      | ader   | Page Header - C    | ur and Prev    | ~  | ✓ R   | eport Hea | ıder      | Co Header              | ~ |
| ✓ Page For     | oter   | Page               |                | ~  | ✓ R   | eport Foo | ter       | Co Footer              | ` |
| Margins        |        |                    |                |    |       | Ontion    | c .       |                        |   |
|                |        |                    |                |    |       | option    | -         |                        |   |
| Top:           |        | 5.00               | Bottom:        | 5  | .00   | Sh        | ow D      | efault Header & Footer |   |
| Left:          |        | 5.00               | Right:         | 5  | .00   | 🖌 She     | ow Re     | eport Settings         |   |
| Gutter:        |        | 0.00               |                |    |       |           |           |                        |   |

3. Click Generate in the Report Builder screen. Report Settings screen will open. See Report Settings to discuss how each field and option is to be used.

| Report Settings           |            | ^ X |
|---------------------------|------------|-----|
| Print Close               |            |     |
| Details                   |            |     |
| As of Date:               | 12/31/2015 |     |
| Segment Filter            |            | ~   |
| Suppress Zero:            |            |     |
| Include Audit Adjustment: |            |     |
| ⑦ ① ② Ready               |            |     |

4. Click **Print** to generate the report.

Follow the steps below on how to show Report Settings screen when generating report.

1. Create a New financial report or Open an existing one.

2. Check the Show Report Settings checkbox.

| Report Builder   |                                  |                                                   | × ×       |
|------------------|----------------------------------|---------------------------------------------------|-----------|
|                  | earch Delete Undo Generate Close |                                                   |           |
| inchi sure :     |                                  |                                                   |           |
| Report Name:     | Income Statement                 | Description: This is an Income Statement Summary. |           |
| Row:             | ISS                              | ··· •                                             |           |
| Column:          | Prev-Cur                         | ···  Vrientation: Portrait                        | ~         |
| - Header & Foote | r                                |                                                   |           |
| Page Heade       | r: Prev-Cur PH                   | 👻 🗷 Report Header: RH                             | 🕶         |
| Page Footer      | : PF                             | ··· 🖌 🖉 Report Footer: RF                         | ··· ¥     |
| Manalas          |                                  |                                                   |           |
| Margins —        |                                  | Options                                           |           |
| Top:             | 5 🗢 Bottom:                      | 5 🗢 📄 Show Default Header & Footer                |           |
| Left:            | 5 🔷 Right:                       | 5 🕤                                               |           |
| Gutter:          | 0                                |                                                   |           |
|                  |                                  |                                                   |           |
| 🕜 🤨 🏆 Ready      | /                                | 4 4 Page 1 of 1                                   | >   N   2 |

3. Click Generate toolbar button in the Report Builder screen. Report Settings screen will open. See Report Settings to discuss how each field and option is to be used.

|      | Report Settings                                                                                      |                     | × ×   |
|------|----------------------------------------------------------------------------------------------------|---------------------|-------|
|      | Print Close                                                                                          |                     |       |
|      | As of Date:<br>Segment Filter:<br>Suppress Zero:<br>Include Audit Adjustment:                        | 12/31/2014          | ••• • |
|      |                                                                                                    |                     |       |
| 4. ( | Click Print toolbar button to ge                                                                     | enerate the report. |       |
| 4. ( | Click Print toolbar button to ge                                                                     | enerate the report. | * X   |
| 4. ( | Click Print toolbar button to ge<br>Report Settings<br>Print Close                                   | enerate the report. | × ×   |
| 4. ( | Click Print toolbar button to ge<br>Report Settings                                                  | enerate the report. | × ×   |
| 4. ( | Click Print toolbar button to ge<br>Report Settings<br>Print Close<br>As of Date:                    | 12/31/2014          | × ×   |
| 4. ( | Click Print toolbar button to ge<br>Report Settings<br>Print Close<br>As of Date:<br>Segment Filter: | 12/31/2014          | × ×   |

Include Audit Adjustment: 📃